1 (24)

Skapat av Nilsson Jörgen, PLnptn Dokumentdatum 2025-01-21

Konfidentialitetsnivå 1 Ej känslig Version 0.4

## Så här skapar du vägarbetsinformation i systemet FIFA

# Innehåll

| Syft | е                                                  | 2  |
|------|----------------------------------------------------|----|
| Omf  | attning                                            | 2  |
| Ansv | var och kompetens                                  | 2  |
| 1    | Registrera användarkonto                           | 2  |
| 2    | Startsidan och listvyn                             | 3  |
| 3    | Du som jobbar inom ramen för ett Ledningstillstånd | 4  |
| 4    | Du som jobbar inom ramen för ett Avtal             | 13 |
| 5    | Så här rapporterar du status för dina vägarbeten   | 14 |
| 6    | Om avrop av föreskrifter                           | 16 |
| 7    | Handlägga föreskrifter som trafikingenjör          | 19 |
| 8    | In- och utcheckning                                | 20 |
| 9    | Delning och ägarskap för ärenden i FIFA            | 21 |
| 10   | FAQ                                                | 23 |

**TRAFIKVERKET** 

2 (24)

Skapat av Nilsson Jörgen, PLnptn Dokumentdatum 2025-01-21

Version 0.4

# Syfte

Dokumentet ska stödja rollen entreprenör när de använder systemet FIFA.

## Omfattning

Dokumentet kan användas av den som omfattas av krav/villkor som innebär att de ska rapportera vägarbeten för trafikinformation via FIFA.

### Ansvar och kompetens

Entreprenör som har avtal med Trafikverket – ansvarar för att rapportera vägarbetsinformation via FIFA enligt sitt avtal.

Entreprenör som har **ledningstillstånd** av Trafikverket – ansvarar för att rapportera vägarbetsinformation via FIFA enligt sitt tillstånd.

# 1 Registrera användarkonto

Du behöver <u>alltid</u> ett användarkonto för att kunna använda IT-systemet FIFA.

Detta skapar du genom att gå in på https://fifa.trafikverket.se/FIFA där du anger dina uppgifter och identifierar dig med bankID.

Skapat av Nilsson Jörgen, PLnptn Dokumentdatum 2025-01-21

Version 0.4

### 2 Startsidan och listvyn

På startsidans listvy visas alla ärenden som du äger eller är delägare för.

Listvyn är indelad i

- 1. Mina ärenden tilldelade eller sparade ärenden
- 2. TA-Planer utdelade till mig, samt inkomna förfrågningar om delning/ägarbyte

| Startsidan Skapa/Ändra/Ansök Rapportera aktivitet på vägen Sök TA<br>Välkommen till FIFA<br>→ <u>Till arkivsida för FIFA-aktuellt</u> | -plan Sök vägarbete Administration |
|----------------------------------------------------------------------------------------------------|------------------------------------|
| Mina ärenden     TA-Planer utdelade till mig, samt inkomna förfrågningar om delning/ägarbyte                                          |                                    |
| TRAFIKVERKET Trafikverket, Postadress: 781 89 Borlänge, Telefon: 0771-921 921                                                         |                                    |

3 (24)

4 (24)

Skapat av Nilsson Jörgen, PLnptn Dokumentdatum 2025-01-21 Version 0.4

## 3 Du som jobbar inom ramen för ett Ledningstillstånd

Du loggar in i FIFA där du klickar på "Skapa/Ändra/Ansök"

| Oterteiden          | Okana (Äradas (Aras Sk        |                                      |             | O Ele uE en ele ete | A desini-44i- |
|---------------------|-------------------------------|--------------------------------------|-------------|---------------------|---------------|
| Startsidan          | Skapa/Andra/Ansok             | Rapponera aktivitet på vagen         | Sok IA-plan | Sok vagarbete       | Administratio |
| Välkommen t         | ill FIFA                      |                                      |             |                     |               |
| ⇒ <u>Till arkiv</u> | sida för FIFA-aktuellt        | and the second second                |             |                     |               |
| → Mina ären         | den                           |                                      |             |                     |               |
| → TA-Planer         | utdelade till mig, samt inkom | na förfrågningar om delning/ägarbyte |             |                     |               |
|                     |                               |                                      |             |                     |               |
|                     |                               |                                      |             |                     |               |

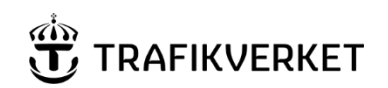

Skapat av Nilsson Jörgen, PLnptn IT-DOKUMENTATION

Dokumentdatum 2025-01-21 Version 0.4

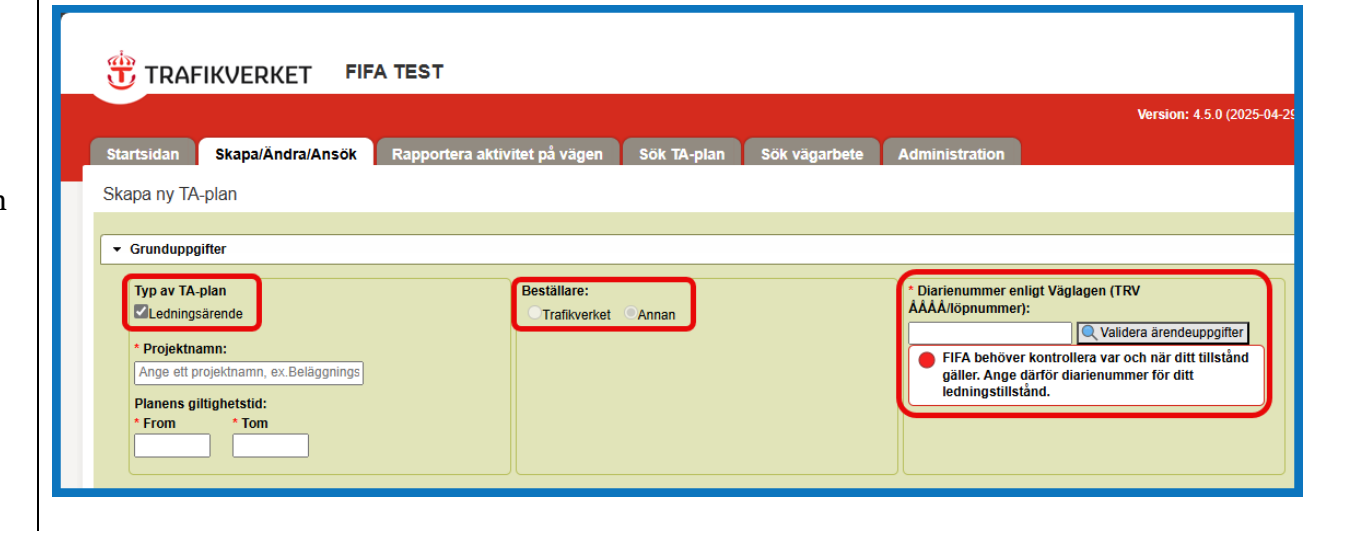

5 (24)

Där fyller du i informationen enligt bilden och validerar dina ärendeuppgifter.

6 (24)

Skapat av Nilsson Jörgen, PLnptn Dokumentdatum 2025-01-21

Version 0.4

Notera var ditt tillstånd gäller till senare när du markerar i kartan.

Om uppgifterna stämmer går du vidare genom att "Spara", annars avbryter du och kontrollerar dina uppgifter.

Du kan endast arbeta inom tillståndets giltighetstid och geografiska utbredning, län, kommun, väg.

Diarienummer enligt Väglagen (TRV ÅÅÅÅ/löpnummer): TRV 2023/34928 Q Validera ärendeuppgifter Kontrollera dina uppgifter Resultat av FIFAs kontroll mot diariet: Ärendet är redo att kopplas till denna TA-plan (Ledningsärende). Ärendets status i diariet: Beslutad Beslutsdatum: 2023-04-12 00:00:00 Ärendetyp: Ledningsärenden Startdatum: 2023-04-12 00:00:00 Slutdatum: 2025-12-31 00:00:00 Län: Jämtlands län Kommun: Östersund Vägnummer: 559

7 (24)

Skapat av Nilsson Jörgen, PLnptn Dokumentdatum 2025-01-21

Version 0.4

Fortsätt med att ange de uppgifter som FIFA kräver\*

- (1) Ange minst ett vägarbete och
- (2) de kontaktuppgifter som FIFA kräver.

| Typ av TA-plan                                                                                     | Beställare:                                                                      | Diarienummer enligt Väglagen (TRV ÅÅÅÅ/löpnummer) |
|----------------------------------------------------------------------------------------------------|----------------------------------------------------------------------------------|---------------------------------------------------|
| Ledningsärende                                                                                     | Trafikverket                                                                     | TRV 2023/34928 Q Validera ärendeuppgifter         |
| Projektnamn:                                                                                       |                                                                                  |                                                   |
| Handledning Ledningsärende                                                                         |                                                                                  |                                                   |
| Planens giltighetstid:                                                                             |                                                                                  |                                                   |
| From Tom                                                                                           |                                                                                  |                                                   |
| 2025-07-23                                                                                         |                                                                                  |                                                   |
|                                                                                                    |                                                                                  |                                                   |
| Lippgiffer dels TA-Plan                                                                            |                                                                                  |                                                   |
| P oppgitter dela IA-Plan                                                                           |                                                                                  |                                                   |
| ▼ Bifogade filer                                                                                   |                                                                                  |                                                   |
|                                                                                                    |                                                                                  |                                                   |
|                                                                                                    |                                                                                  |                                                   |
| Bifogade dokument (Trafikverket)                                                                   | Bifogade dokument (Entrepre                                                      | enör)                                             |
| Bifogade dokument (Trafikverket)                                                                   | Bifogade dokument (Entrepro                                                      | enör)                                             |
| Bifogade dokument (Trafikverket)                                                                   | Bifogade dokument (Entrepre                                                      | snör)                                             |
| Bifogade dokument (Trafikverket)                                                                   | Bifogade dokument (Entrepre<br>Lägg till egna filer<br>Kompletterande uppgifter: | enőr)                                             |
| Bifogade dokument (Trafikverket)                                                                   | Bifogade dokument (Entrepre                                                      | enőr)                                             |
| Bifogade dokument (Trafikverket)                                                                   | Bifogade dokument (Entrepre                                                      | anör)                                             |
| Bifogade dokument (Trafikverket)                                                                   | Biłogade dokument (Entrepre                                                      | snör)<br>                                         |
| Bifogade dokument (Trafikverket)                                                                   | Biłogade dokument (Entrepre                                                      | snör)<br>                                         |
| Bifogade dokument (Trafikverket) 1 2 Vägarbete Kontaktuppgifter Föreskrift H                       | Bifogade dokument (Entrepre                                                      | snör)                                             |
| Bifogade dokument (Trafikverket)  1 2 Vägarbete Kontaktuppgifter Föreskrift H Vänarbeten           | Bifogade dokument (Entrepre                                                      | enör)                                             |
| Bifogade dokument (Trafikverket)  1 2 Vägarbete Kontaktuppgifter Föreskrift Vägarbeten             | Bifogade dokument (Entrepre                                                      | anör)                                             |
| Bifogade dokument (Trafikverket)  1 2 Vägarbete Kontaktuppgifter Föreskrift H Vågarbeten Lagg till | Bifogade dokument (Entrepre                                                      | anör)<br>                                         |
| Bifggade dokument (Trafikverket)                                                                   | Bifogade dokument (Entrepre                                                      | snör)<br>                                         |

8 (24)

Skapat av Nilsson Jörgen, PLnptn Dokumentdatum 2025-01-21

Version 0.4

? Geografiskt område Påverkan för trafikant Arbetsplanering Aktivitetslogg Planerat start- och avslutningsdatum: 🕥 ۵ From Tom Län Kalmar lär 🕌 Visa på karta Vasi Markera vägsträcka i kartar Du kan endast ange 1 vägsträcka per arbete. Riktning Båda ~ Plats och läge 🕥 Uppsala Marieham Västerås Karlstac Stockholm C Lägg till Nyköpi Linkoping \* Befintliga vägsträckor Väg Riktning Plats och läge 😭 Jönköping Växjö GiZ Spara sträcka Avbryt

Vägarbete: Ange de uppgifter som systemet kräver

- (1) Se alltid till att planerat start- och avslutsdatum är uppdaterade
- (2) För instruktioner

Skapat av Nilsson Jörgen, PLnptn IT-DOKUMENTATION

9 (24)

Dokumentdatum 2025-01-21

Version 0.4

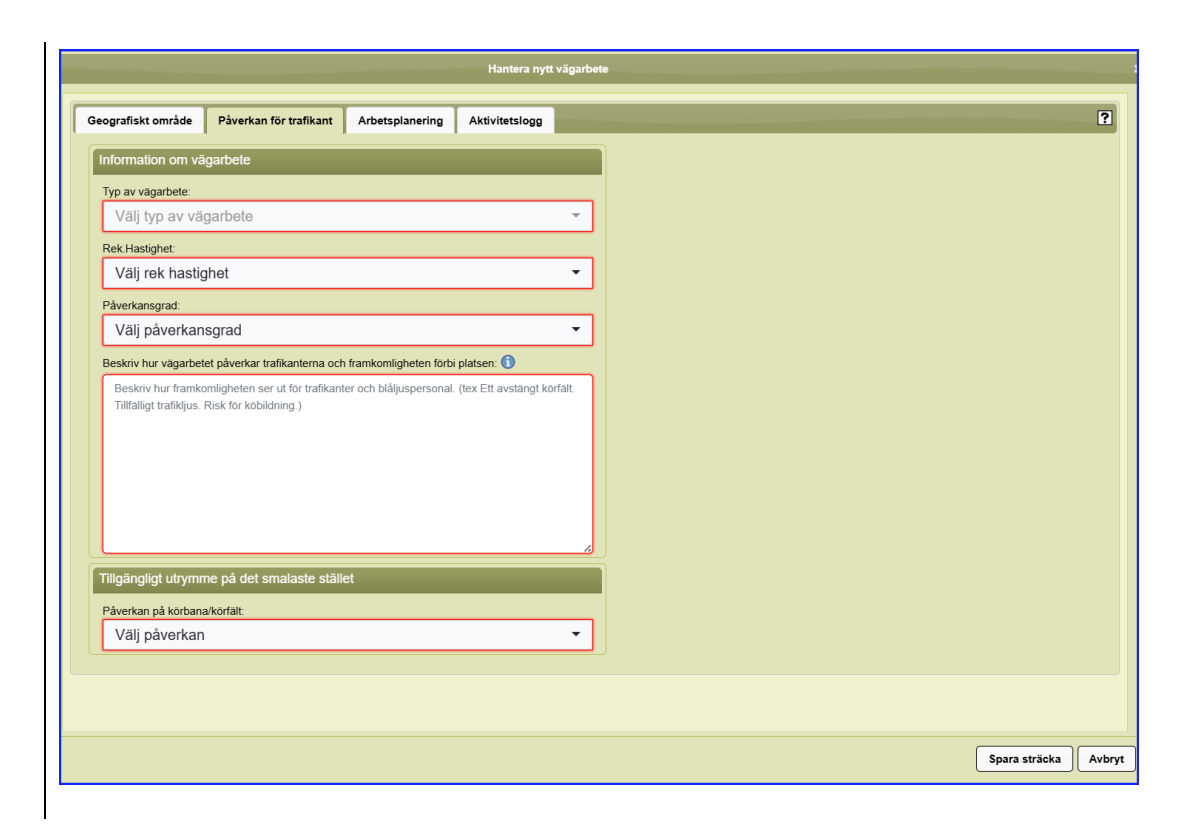

Informationen om arbetet ska ge en bild av hur framkomligheten påverkas för trafiken förbi platsen.

Skapat av Nilsson Jörgen, PLnptn IT-DOKUMENTATION

10 (24)

Dokumentdatum 2025-01-21

Version 0.4

Ange de **kontaktuppgifter** som systemet kräver och vem som är utmärkningsansvarig och har journummer för varje vägarbete. Glöm inte att "Spara" ditt ärende!

|     | Ej angiven           | Ej angiven           | JÖRGEN NILSSON, 2 | 025-01-21 13:25:28 J    | ÖRGEN   | NILSSON, 2025-01-   | 21 13:25:28 |             |         |         |   |  |
|-----|----------------------|----------------------|-------------------|-------------------------|---------|---------------------|-------------|-------------|---------|---------|---|--|
|     |                      | Hantera ko           | ontaktperson      |                         |         |                     |             |             |         | ×       |   |  |
|     | Ärendeuppgifter      | Välj roll:           |                   | ,                       | Välj bl | and mina kont       | akter:      |             |         |         |   |  |
|     | Diarienummer:        | Arbetsleda           | re                |                         | Välj I  | kontaktperson       |             |             |         |         |   |  |
|     | Arendemening:        |                      |                   |                         |         |                     | _           |             |         |         |   |  |
|     | Status:              | Namn                 |                   | Företag                 |         |                     | E-postadre  | 55          |         |         |   |  |
|     | Vägnummer:           | ny                   |                   | ny                      |         |                     | ny@ny.com   |             |         |         |   |  |
|     | Kommun:              | Telefonnum           | mer               |                         |         | Mobilnumme          | r           |             |         |         |   |  |
|     | Gillighetstid:       | Sverige (+4          | (6)               | Ange telefonnr          |         | Sverige (+4         | 6)          | • 73        | 1111111 |         |   |  |
|     |                      | orongo (*            | ,                 |                         |         | orongo (* n         | •,          |             |         |         | _ |  |
|     | Uppgifter dela äre   | Lagg til             |                   |                         |         |                     |             |             |         |         |   |  |
| -   | Bifogade filer       |                      |                   |                         |         |                     |             |             |         |         |   |  |
|     |                      | Namn                 | Företag           | Roll                    |         | Vägarbe             | te(n)       |             | lantera |         |   |  |
|     | Beslutade föresl     |                      |                   |                         |         |                     |             |             |         |         |   |  |
|     | Listan är tom        | ny                   | ny                | Arbetsledare            |         |                     |             | [           |         |         |   |  |
|     |                      |                      |                   |                         |         | Nya konta           | kter kan    |             | î       |         | _ |  |
| _   |                      |                      | _                 |                         | spar    | as/raderas          | när du la   | igt till 🔓  |         |         |   |  |
| W   | agarbeten Kon        | Spara St             | äng               |                         |         | der                 | n           |             |         |         |   |  |
| ſ   | Projektledaren hos   | s beställaren, endas | t en kan anges    |                         | 111.    | Journummer          |             | R.          |         |         |   |  |
|     | Namn Före            | rtag E-postad        | Iress Ko          | ntaktnummer Hantera     |         | Contaktnummer       |             | Vägarbete(n | )       | Hantera |   |  |
| 1   | Huvudentreprenör,    | , endast en kan ang  |                   |                         |         | Journummer          |             |             |         |         |   |  |
|     | Namn Före            | etag E-postad        | iress Ko          | ntaktnummer Hantera     |         | Kontaktnummer       | _           | Vägarbete(n | )       | Hantera |   |  |
|     | Arbetsledare         |                      |                   |                         |         | +46721111111        |             | 1           |         | 1       |   |  |
|     | Namn Före            | ntag E-postad        | Iress Ko          | ntaktnummer Hantera     |         | C Lägg till journun | nmer        |             |         |         |   |  |
|     | Utmärkningsansva     | arig                 |                   |                         | - 14    |                     |             |             |         |         |   |  |
|     | Namn Foretag         | 2 E-postadress       | Kontaktnumm       | er Vagarbete(n) Hantera |         |                     |             |             |         |         |   |  |
|     | C Lägg till kontaktp | verson               |                   |                         |         |                     |             |             |         |         |   |  |
|     |                      |                      |                   |                         |         |                     |             |             |         |         |   |  |
| n s | ipara 💾 Skicka in    | n 合 Checka in        |                   |                         |         |                     |             |             |         |         |   |  |
|     |                      |                      |                   |                         |         |                     |             |             |         |         |   |  |

|                                                                        | IT-DOKUMENTATI              | ION 11 (24)                                                                                                    |
|------------------------------------------------------------------------|-----------------------------|----------------------------------------------------------------------------------------------------|
| Skapat av<br>Nilsson Jörgen, PLnptn                                    | Dokumentdatum<br>2025-01-21 | Version<br>0.4                                                                                                    |
| Nu är du redo att "Skicka in" ärendet                                  |                             | * EXAmental Prior       * Examental Prior         State       Sapa/Andru/Ansolt       Rapporters aktivitet på vägen       Sok. TA.glan         Administration       Skapa ny TA-plan       Personlipa. instituinget         • Grundsupgifter       • Grundsupgifter       • Grundsupgifter         • Grundsupgifter       • Grundsupgifter       • Grundsupgifter         • Grundsupgifter       • Grundsupgifter       • Grundsupgifter         • Grundsupgifter       • Grundsupgifter       • Grundsupgifter         • Grundsupgifter       • Grundsupgifter       • Grundsupgifter         • Grundsupgifter       • Grundsupgifter       • Grundsupgifter         • Grundsupgifter       • Grundsupgifter       • Grundsupgifter         • Grundsupgifter       • Grundsupgifter       • Grundsupgifter         • Grundsupgifter       • Grundsupgifter       • Grundsupgifter         • Grundsupgifter       • Grundsupgifter       • Grundsupgifter         • Grundsupgifter       • Grundsupgifter       • Grundsupgifter       • Grundsupgifter         • Grundsupgifter       • Grundsupgifter       • Grundsupgifter       • Grundsupgifter         • Grundsupgifter       • Grundsupgifter       • Grundsupgifter       • Grundsupgifter         • Grundsupgifter       • Grundsupgifter       • Grunds |
| Ditt ärende har nu status "tillåten" og<br>rapportera dina vägarbeten. | ch du kan börja             | Extension Extension Ex                                                                 |

12 (24) **IT-DOKUMENTATION** Skapat av Dokumentdatum Version Nilsson Jörgen, PLnptn 2025-01-21 0.4 Skapa/Ändra/Ansök Rapportera aktivitet på vägen Sök TA-plan Administration Startsidan Välkommen till FIFA Till arkivsida för FIFA-aktuellt Du hittar dina **tillåtna** ärenden i listvyn på startsidan. Mina ärenden Mina ärenden ? Hjälp - checka ut och in Checka @ Löpnr Status <u>Typ</u> Projektnamn Handläggare

Tillåten

in

2025:36

TA-plan Handledning Ledningsärende

13 (24)

Skapat av Nilsson Jörgen, PLnptn Dokumentdatum 2025-01-21

Version 0.4

### 4 Du som jobbar inom ramen för ett <u>Avtal</u>

Du loggar in i FIFA där du hittar ditt tilldelade ärende i listvyn "Mina ärenden".

Öppna ärendet och se <u>3 kap s 7</u>

| • | Mina ärenden     |              |                |           |                    |                        |
|---|------------------|--------------|----------------|-----------|--------------------|------------------------|
|   | Mina ärenden     | ?            | Hjälp - checka | ut och in |                    |                        |
|   | <u>Status</u>    | Checka<br>in | @ <u>Löpnr</u> | Тур       | <u>Projektnamn</u> | <u>Handläggare</u>     |
|   | <u>Tilldelad</u> |              | 2025:37        | TA(TRV)   | TRV 2023/34928     | Nilsson Jörgen, PLa2tn |

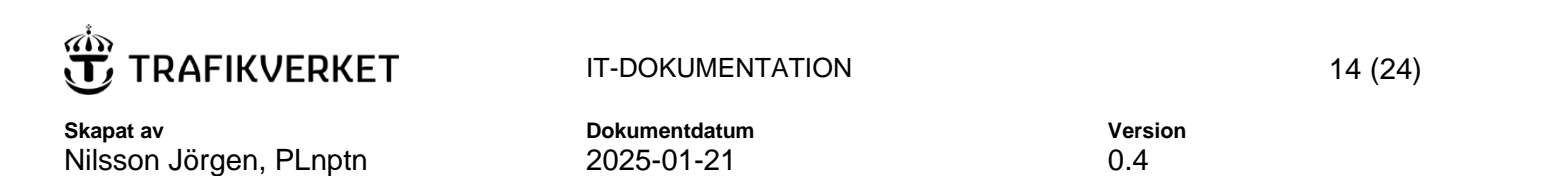

# 5 Så här rapporterar du status för dina vägarbeten

1. Det finns två sätt att rapportera. Du som ägare av ärendet kan rapportera via fliken i systemet.

2. Övriga projektdeltagare rapporterar i Appen via de länkar som skickas ut vid publicering

| 🕆 TRAF               | FIKVERKET FIF                                | A TEST                                                      |             |                |
|----------------------|----------------------------------------------|-------------------------------------------------------------|-------------|----------------|
|                      |                                              | 1                                                           |             |                |
| Startsidan           | Skapa/Ändra/Ansök                            | Rapportera aktivitet på vägen                               | Sök TA-plan | Administration |
| Välkommen ti         | II FIFA                                      |                                                             |             |                |
| → <u>Till arkivs</u> | ida för FIFA-aktuellt                        |                                                             |             |                |
| ▼ Mina ärend         | len                                          |                                                             |             |                |
|                      |                                              |                                                             |             |                |
| C Q O                | https://fifa-ttrafikverket.se/fifa/client/an | mal-aktivitet                                               |             |                |
| Å                    | 2<br>Î                                       | Välkommen till FI<br>Här rapporterar du status for dina var |             |                |
| ARENDE / VAGARBETE   | Vag                                          |                                                             |             | ×              |
|                      |                                              |                                                             |             |                |

**IT-DOKUMENTATION** 15 (24) Skapat av Dokumentdatum Version Nilsson Jörgen, PLnptn 2025-01-21 0.4 TA-plan 2025:36 är nu tillåten #FIFA-Test Miljö#  $( ) ( ) \rightarrow$ no-reply@trafikverket.se N Till O FIFA Förvaltning TA-plan 2025:36 i Norra regionen är tillåten 2025-05-23. Handledning Ledningsärende Visa TA-planen TA-planens upphovsman: 3. Länkarna i e-postutskicket om tillåten TA-plan som JÖRGEN NILSSON fifa.forvaltning@trafikverket.se går ut till alla ärendets kontakter. Här kommer du in +46739641120 direkt till respektive arbete. Du får detta mail därför att det finns nya eller ändrade uppgifter rörande kontaktpersoner. Inloggning med bankID krävs. Rapportera status för dina vägarbeten till Trafikcentralen här: 1. Kabelarbete i mark TEst (Plats och läge: ) Gäller endast behörig eller i FIFA "Aktivitet på vägen". Kopia till arbetsledare, projektledare, byggplatsuppföljare, utmärkningsansvarig, huvudentreprenör eller annan kontaktperson. Detta mejl har skickats från Trafikverkets system för TA-planer, FIFA.

Skapat av Nilsson Jörgen, PLnptn Dokumentdatum 2025-01-21

## 6 Om avrop av föreskrifter

| Du <b>som kommit överens med Trafikverkets projektledare</b>      |
|-------------------------------------------------------------------|
| eller trafikingenjör om reglering med föreskrifter kan avropa dem |
| från ditt FIFA-ärende.                                            |

(1) Välj "Lägg till"

 Vägarbeten
 Kontaktuppgifter
 Föreskrift
 Historik

 Föreskrifter
 Det finns inga önskade föreskrifter
 Det finns inga önskade föreskrifter

 Det finns inga önskade föreskrifter
 Det föreskrifter
 Det föreskrifter

 Det song till
 Det song ut song endast till föreskrifter som du diskuterat med en trafikingenjör.

 Det song till
 Example Checka in

16 (24)

Version 0.4

Nilsson Jörgen, PLnptn

Skapat av

IT-DOKUMENTATION

N

17 (24)

Dokumentdatum 2025-01-21 Version 0.4

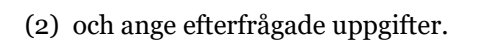

(3) "Skicka" därefter in ditt ärende som går till regionen för handläggning.

|                                                                                                    | Lägg till 1                                                                                              | öreskrift                       |                                                             |  |  |  |
|----------------------------------------------------------------------------------------------------|----------------------------------------------------------------------------------------------------|---------------------------------|-------------------------------------------------------------|--|--|--|
|                                                                                                    |                                                                                                    |                                 |                                                             |  |  |  |
| Föreskri                                                                                                    | ten måste vara kopplad                                                                                   | till ett vägarbete.             |                                                             |  |  |  |
| * Vägnummer                                                                                                  | :                                                                                                    |                                 |                                                             |  |  |  |
| * Typ av föres                                                                                               | krift:                                                                                                   | ~                               | 2                                                           |  |  |  |
| Önskad fö                                                                                                    | reskriftstid:<br>t * U<br>(1.01 • : 00 • ]                                                               | pphör att gälla<br>KI. 23       | v:00v                                                       |  |  |  |
| Övrig informa                                                                                                | tion om <mark>föreskriften:</mark>                                                                       |                                 | N (                                                         |  |  |  |
| Ange<br>punkter.                                                                                             | Ange en plats mellan två fasta<br>punkter. Ex. Mellan korsning och bro.                                  |                                 |                                                             |  |  |  |
|                                                                                                    |                                                                                                    |                                 |                                                             |  |  |  |
| Koppla föres<br>Välj a<br>1: Väg 927                                                                         | <b>rrift till vägarbete</b><br>Ila<br>-                                                                  |                                 |                                                             |  |  |  |
| Koppla föres<br>Valj a<br>1: Väg 927                                                                         | krift till vägarbete<br>la<br>-                                                                          |                                 | Lägg till Avbryt                                            |  |  |  |
| Koppla föres<br>Valj a<br>1: Vag 927                                                                         | krift till vägarbete<br>la<br>-<br>Kontaktuppgifter                                                      | Föreskrift                      | Lägg till Avbryt<br>Historik                                |  |  |  |
| Koppla föres<br>Valj a<br>1: Vag 927<br>Vägarbeten<br>Föreskrifter                                           | krift till vägarbete<br>la<br>-<br>-<br>Kontaktuppgifter                                                 | Föreskrift                      | Lägg till Avbryt<br>Historik                                |  |  |  |
| Koppla föres<br>Valj a<br>1: Vag 927<br>Vägarbeten<br>Föreskrifter<br>Det finns inga                         | krift till vägarbete<br>la<br>-<br>Kontaktuppgifter                                                      | Föreskrift                      | Lägg till Avbryt<br>Historik                                |  |  |  |
| Koppla föres<br>○ Valj a<br>□ 1: Vag 927<br>Vägarbeten<br>Föreskrifter<br>Det finns inga<br>€ Lagg till<br>3 | krift till vägarbete<br>la<br>-<br>Kontaktuppgifter<br>önskade föreskrifter<br>() Lägg endast till föres | Föreskrift<br>skrifter som du d | Lägg till Avbryt<br>Historik<br>skuterat med en trafikingen |  |  |  |

Skapat av Nilsson Jörgen, PLnptn Dokumentdatum 2025-01-21

(4) Du hittar ditt ärende på startsidan i listvyn "Mina ärenden"

**Observera!** *Ditt ärende är låst för redigering under handläggningstiden.* 

(5) Du får besked via e-post om publicering där du ser alla dina beslutade föreskrifter och vägarbeten. Version 0.4

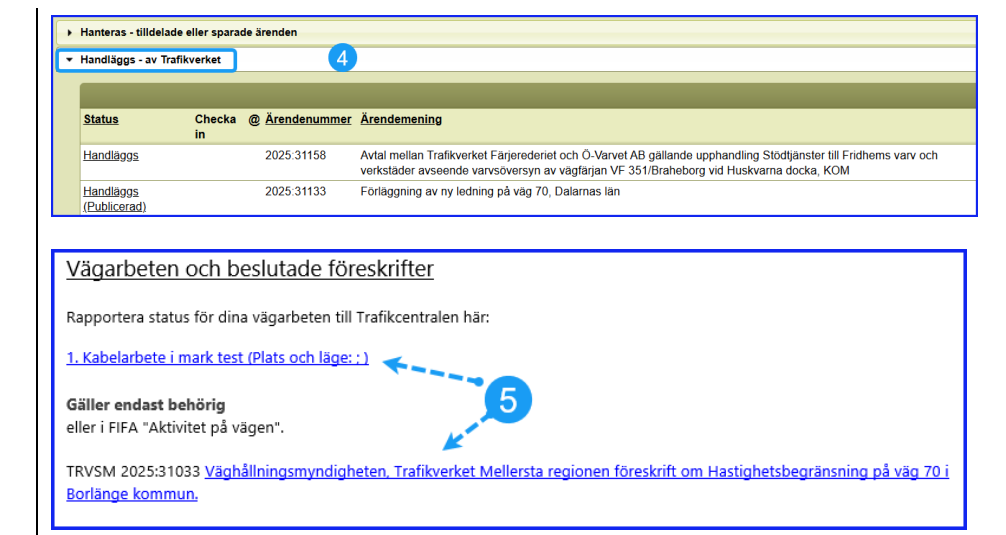

18 (24)

19 (24)

Skapat av Nilsson Jörgen, PLnptn Dokumentdatum 2025-01-21

Version 0.4

# 7 Handlägga föreskrifter som trafikingenjör

Följ de beslutade rutiner som finns som gällande hantering av föreskrifter.

- (1) § Hantera föreskriften
- (2) spara ändringar inför beslut
- (3) och spara ärendet
- (4) När din regiondirektör fattat beslut ska du göra klart för publicering till RDT/STFS
- (5) och publicera ärendet.

Nu skickas epost till FIFA-ärendets ägare samt samtliga kontakter i projektet.

| • | Din regions ej hanterade                  | ärenden      |                |            |                            |                    |
|---|-------------------------------------------|--------------|----------------|------------|----------------------------|--------------------|
|   | Din regions ej hante                      | rade ären    | den            |            |                            |                    |
|   | <u>Status</u>                             | Checka<br>in | @ <u>Löpnr</u> | <u>Typ</u> | <u>Projektnamn</u>         | <u>Handläggare</u> |
|   | <u> Registrerad</u><br>( <u>Tillåten)</u> |              | 2025:36        | TA-plan    | Handledning Ledningsärende |                    |

|                        | IT-DOKUMENTATION | 20 (24) |
|------------------------|------------------|---------|
| Skapat av              | Dokumentdatum    | Version |
| Nilsson Jörgen, PLnptn | 2025-01-21       | 0.4     |

### 8 In- och utcheckning

Ett ärende checkas ut av den som hanterar ärendet när det öppnas för redigering. Ett ärende kan checkas in av användaren när det sparas och av systemet när ärendet skickas in och får status *publicerad*. FIFA checkar automatiskt in utcheckade ärenden nattetid om de varit utcheckade mer än 24 timmar. FIFA checkar inte in ärenden där användaren är inloggad.

Ägare hanterar in- och utcheckning på startsidans listvy med hjälp av tre ikoner.

- Arendet utcheckat av användaren (vid "mouseover" visas tid för utcheckning)
- Klickar du på ikonen öppnar du ärendet.
- A = Ärendet utcheckat av annan användare information visas vid "mouseover"

Klickar du på ikonen ges ytterligare information om vem som har checkat ut ärendet.

 G = Checka in eget utcheckat ärende Klickar du på ikonen checkas ärendet in.

| Status                           | Checka | @ Ären | lenummer | Тур    | Projektnamn                                                                                             |
|----------------------------------|--------|--------|----------|--------|----------------------------------------------------------------------------------------------------|
|                                  |        |        |          |        |                                                                                                    |
| Handläggs                        |        | 2025:  | 31031    | Ärende | Ansökan om att förlägga ny ledning på väg 927,<br>Kalmar kommun, Kalmar län                             |
| A Handläggs                      | 6      | 2025   | 31029    | Ärende | Boka prov - ansökan och avtal från trafikskola -<br>Scanlan Shorthalt, Körskolan ABC                    |
| <u>Handläggs</u><br>(Publicerad) |        | 2025:  | 31006    | Ärende | Ansökan om att utföra arbete på befintlig ledning<br>på väg 957, Strängnäs kommun,<br>Södermanlands län |
| Handläggs<br>(Publicerad)        |        | 2025:  | 31002    | Ärende | Ansökan om att förlägga ny ledning på väg 927,<br>Kalmar kommun, Kalmar län                             |

| TRAFIKVE |
|----------|
|----------|

Skapat av Nilsson Jörgen, PLnptn Dokumentdatum 2025-01-21

Version 0.4

# 9 Delning och ägarskap för ärenden i FIFA

Projektet kan dela möjligheten att hantera ett FIFA ärende samt byta ägarskap med andra.

1. Beskrivning

När ägaren skickar en inbjudan om delning till en annan användare så visas förfrågan på dennes startsida. Mottagaren av delningsförfrågan får dessutom epost

Ägaren kan när som helst ta tillbaka sin delning, detsamma gäller den användare som fått dela ärendet, denne kan när som helst avsluta sin delning

Ägarbyte kan endast göras med ärendets delägare

I de fall en delägare godkänner ägarskapsbyte så blir den tidigare ägaren automatiskt delägare av ärendet

Återtagande av inbjudan till ägarbyte kan göras fram till den accepterats av delägaren

Ägare och delägare får alla samma information i systemet och via e-post

Ägare hanterar och administrerar sina delningsförfrågningar i respektive ärende .

21 (24)

| • | Grunduppgifter      |        |         |          |        |                 |   |                                               |
|---|---------------------|--------|---------|----------|--------|-----------------|---|-----------------------------------------------|
| • | Uppgifter dela ären | de     |         |          |        |                 |   |                                               |
|   | Delning av ärende   | en     |         |          |        |                 |   | Pijalp.                                       |
|   | Ärende delas r      | ned    |         | 2        |        | 3               |   | Dela ut ärende                                |
|   | Användare           | E-post | Delning | Ägarbyte | Påminn | Avsluta delning |   | Sök fram användare                            |
|   |                     | (      | 4       | ţ        |        | 🔀 Avsluta       |   |                                               |
|   |                     |        |         |          |        |                 |   |                                               |
|   |                     |        |         |          |        |                 |   |                                               |
|   |                     |        |         |          |        |                 |   |                                               |
|   |                     |        |         |          |        |                 |   |                                               |
|   |                     |        |         |          |        |                 | - |                                               |
|   |                     |        |         |          |        |                 |   | Dela ärende Rensa                             |
|   |                     |        |         |          |        |                 |   | meddelande un anvandare (amedning un denning) |
|   |                     |        |         |          |        |                 |   |                                               |
|   |                     |        |         |          |        |                 |   |                                               |
|   |                     |        |         |          |        |                 |   |                                               |
|   |                     |        |         |          |        |                 |   | Rensa                                         |
|   |                     |        |         |          |        |                 |   |                                               |

Till höger i bilden visas var du söker fram användare (1) att dela ärendet med vilka sedan listas till vänster i bilden (2) där du även administrerar ägarbyte eller avslutar delningen (3).

|                        | IT-DOKUMENTATION |         |  |  |  |
|------------------------|------------------|---------|--|--|--|
| Skapat av              | Dokumentdatum    | Version |  |  |  |
| Nilsson Jörgen, PLnptn | 2025-01-21       | 0.4     |  |  |  |

1 **Delägare** hanterar delningsförfrågningar och frågor om ägarbyte på startsidan i listvyn för alla ärenden. I kolumnerna längst till höger i listan visas inkomna förfrågningar samt accepterade förfrågningar i samtliga listvyer. (1) visar ärenden där användaren är delägare eller delat med andra, (2) visar att delägare kan avsluta delning (3) att det finns delningsförfrågningar och (4) frågor om ägarbyte.

| → <u>Till arkivsida för</u><br>Nytt ärende<br>Hanteras - tilldela | FIFA-aktue   | ait<br>parade ärenden |        |                                                                                                    |                       |                  |                    |                                 |   |                                           |
|-------------------------------------------------------------------|--------------|-----------------------|--------|----------------------------------------------------------------------------------------------------|-----------------------|------------------|--------------------|---------------------------------|---|-------------------------------------------|
| Handläggs - av Ti                                                 | rafikverket  |                       |        |                                                                                                    |                       |                  |                    |                                 |   |                                           |
| Publicerade - till                                                | Trafikcent   | ralen                 |        |                                                                                                    |                       |                  |                    |                                 |   |                                           |
| <u>Status</u>                                                     | Checka<br>in | @ <u>Ärendenummer</u> | Тур    | Projektnamn                                                                                                    | <u>Trafikingenjör</u> | <u>Vägnummer</u> | <u>Entreprenör</u> | <u>Senast ändrad av</u>         |   | Delas Avsluta Delning Ägarskap<br>delning |
| Publicerad                                                        |              | 2025:31021            | Ärende | Boka prov - ansökan och avtal från trafikskola - Scanlan Shorthalt, Körskolan ABC                                                                                                    |                       | 725              | FIFA               | 2025-01-17 12:59 -              | N | <                                         |
| Publicerad                                                        |              | 2025:31026            | Ärende | Förhandling samt avtal mellan Trafikverket och Fastighetsägare gållande (vad<br>förhandling/avtal gäller) för fastighet Gotlands kommun {fastighetsbeteckning}<br>i projekt asdasd                    |                       | 567              | Test AB            | 2025-01-17 08:59 -<br>IKTdpls   |   | Ja                                        |
| Publicerad                                                        |              | 2025:31023            | Ärende | Ansökan om att utföra arbete på befintlig ledning på väg 957, Strängnäs<br>kommun, Södermanlands län                                                                                                  |                       | 957              | Test AB            | 2025-01-17 08:42 -<br>FURUNĂS   | _ | Avsluta                                   |
| Publicerad                                                        |              | 2024:31446            | Ärende | Avtal mellan Trafikverket och Scanlan Industries gällande överenskommelse<br>om tillträde till vägområdet                                                                                             |                       | 70, 1024, 1027   | Mattias AB         | 2025-01-16 08:08 -<br>FURUNÄS   |   | Avsluta Ja Nej                            |
| Publicerad                                                        |              | 2025:31007            | Ärende | Avtal mellan Trafikverket och fastighetsägare gällande bullerskyddsåtgärder<br>på fastighet Stockholm TRÄSTEGEN 3 i projekt Nynäsbanan ej spårnära<br>bulleråtgärder, Nynäsbanan Etapp 1 i Region Öst |                       | 70               | per                | 2025-01-13 16:00 -<br>Andersson |   | ۲.                                        |
| Publicerad                                                        |              | 2024:31441            | Ärende | Avtal mellan Trafikverket och Scanlan Industries gällande överenskommelse<br>om tillträde till vägområdet                                                                                             |                       | 4                | FIFA               | 2025-01-13 12:42 -<br>PLa2tn    |   |                                           |

TRAFIKVERKET

23 (24)

Skapat av Nilsson Jörgen, PLnptn Dokumentdatum 2025-01-21

Version 0.4

### 10 FAQ

#### Vi har ett ramavtal för arbeten över hela landet

- Be din projektledare kontakta den regionen där ni tänker påbörja arbetet för tilldelning av FIFA-ärende.
  - Den som jobbar inom ett ramavtal tilldelas <u>ett</u> ärende i FIFA som används i alla regioner.
  - o Stäm av med din projektledare innan du avropar föreskrifter via FIFA
- Projektledaren för dialog med regionen vid behov av föreskrift.
  - o Avropade av föreskrifter handläggs av beslutande region beroende av aktuellt vägarbetes placering.
  - Trafikingenjör i den region där första vägarbetet skapades ser till att avropade föreskrifter skickas till rätt region genom att ändra "tilldelad region"

#### Vi behöver föreskrifter vid vårt arbete

Stäm av med din projektledare/handläggare innan du avropar föreskrifter via FIFA

#### Avslutsrutiner

Din **TA-plan** kommer att **avslutas** automatiskt vid det avslutsdatum du anger i planen. Du får en påminnelse via e-post om detta 14 dagar innan TA-planens slutdatum.

Vägarbeten avslutas 90 dagar efter planerat startdatum om ingen aktivitet rapporterats. Tänk på att kraven säger att du ska uppdatera vägarbetets planerade startdatum.

24 (24)

Skapat av Nilsson Jörgen, PLnptn Dokumentdatum 2025-01-21

Version 0.4